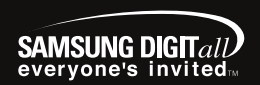

**YH-999** Samsung Electronics Co..Ltd

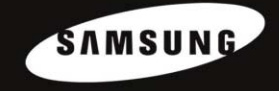

**Portable Media Center** 

#### 서비스센터 대표전화번호 : (전국 어디서나) 1588-3366

제품 모델명 고장상태 연락처를 정확히 알려 주시면 고객 여러분의 궁금한 점을 언제나 친절하게 상담, 빠른 서비스를 제공합니다.

#### 서비스 센터 홈페이지 www.samsungsvc.co.kr

고객이 직접 원하는 날짜와 시간에 서비스 접수 및 실시간 사이버 상담이 가능한 사이버 서비스 센터를 운영하고 있습니다.

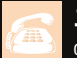

고객상담실

02-541-3000 080-022-3000

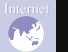

인터넷 홈페이지 http://www.sec.co.kr

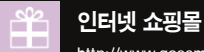

http://www.gosamsung.co.kr

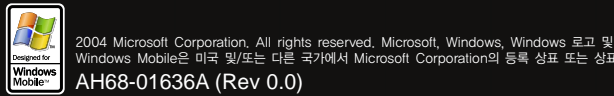

Windows Mobile은 미국 및/또는 다른 국가에서 Microsoft Corporation의 등록 상표 또는 상표입니다. AH68-01636A (Rev 0.0)

>'epp' 삼성 옙 홈페이지 http://www.yepp.co.kr 홈 페이지를 방문하시면 삼성 옙 제품에 대한 다양한 정보와 고객지원 서비스를 제공 받으실 수 있습니다. 삼성 오디오 홈페이지 http://www.bluetek.co.kr 홈 페이지를 방문하시면 삼성 오디오 제품에 대한 다양한 정보를 볼 수 있으며 DVD Home Theater(홈시어터), MP3-CD Player, yepp(MP3), Internet Audio등 첨단 디지털 오디오를 만나실 수 있습니다

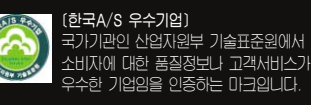

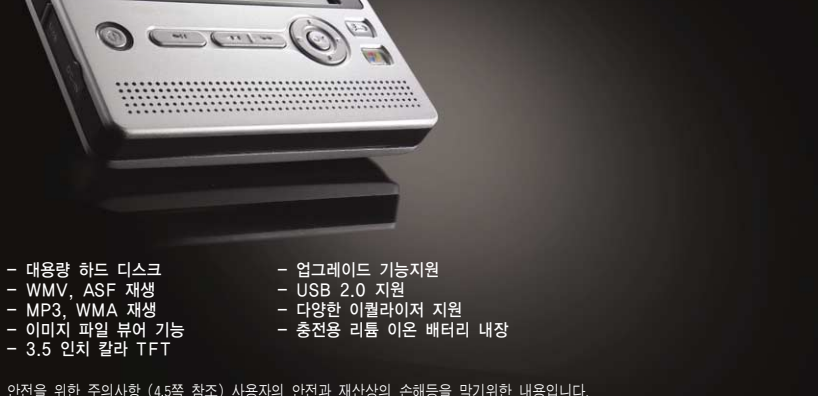

안전을 위한 주의사항 (4.5쪽 참조) 사용자의 안전과 재산상의 손해등을 막기위한 내용입니다. 반드시 읽고 올바르게 사용해 주세요.

#### 준 비 편

| 안전을 위한 주의사항 | 4  |
|-------------|----|
| 안전 (충전기)    | 6  |
| 충전시 주의사항    | 7  |
| 사용자 주의사항    | 8  |
| 특징          | 9  |
| 구성물 확인      | 10 |
| 각부의 명칭      | 11 |

#### 컴퓨터와 연결편

| PC와 연결하기                            | 14  |
|-------------------------------------|-----|
| Windows Media Player 10 사용하기 ······ | -18 |
| 기타 기능 사용하기                          | 20  |
| 외부 기기 연결하기                          | 23  |
| 펌웨어 업데이트 하기                         | 24  |

#### 부가기능 사용하기

| 전원 켜기/잠금기능 설정                                  | 26 |
|------------------------------------------------|----|
| H TV                                           | 27 |
| ▶ 내 TV 선택하기 ····· 2                            | 27 |
| ▶ 파일 재생하기 ······2                              | 27 |
| ㅐ 음악                                           | 28 |
| ▶ 내 음악 선택하기 ······                             | 28 |
| ▶ 파일 재생하기 ···································· | 28 |
| ▶ 재생 모드 및 EQ설정하기 2                             | 29 |
| ▶ 플레이리스트 설정하기                                  | 30 |
| ▶ 플레이리스트 재생하기                                  | 30 |

#### 부가기능 사용하기

| 내 그림                            |  |
|---------------------------------|--|
| • 내 그림 선택하기                     |  |
| • 이미지 파일 보기                     |  |
| ● 슬라이드 쇼 보기                     |  |
| • 슬라이드 쇼 설정하기                   |  |
| ● 음악 재생 중 슬라이드 쇼 보기             |  |
| 내 비디오                           |  |
| • 내 비디오 선택하기                    |  |
| • 파일 재생하기                       |  |
| EQ 설정하기                         |  |
| 디스플레이 설정하기                      |  |
| ● 백라이트 / 화면 밝기 / TV 출력 ······   |  |
| 스크린/사운드 효과 설정하기                 |  |
| <ul> <li>화면 효과 / 사운드</li> </ul> |  |
| 지역별 추가 기능 설정하기                  |  |
| ● 언어 / 표준 ·····                 |  |
| 초기 설정으로 돌아가기                    |  |
| 플레이어 정보                         |  |

#### 부록편

| MENU 일람표 · |          |  |  |
|------------|----------|--|--|
| 하드 디스크(HDI | D) 복구 방법 |  |  |

#### 고객지원편

| 제품이 이상하다구요? |  | <br>44 |
|-------------|--|--------|
| 제품 규격       |  | 45     |
| 제품 보증서      |  | <br>46 |

안전을 위한 주의사항

사용자의 안전과 재산상의 손해 등을 막기 위한 내용입니다. 반드시 읽고 올바르게 사용해 주세요.

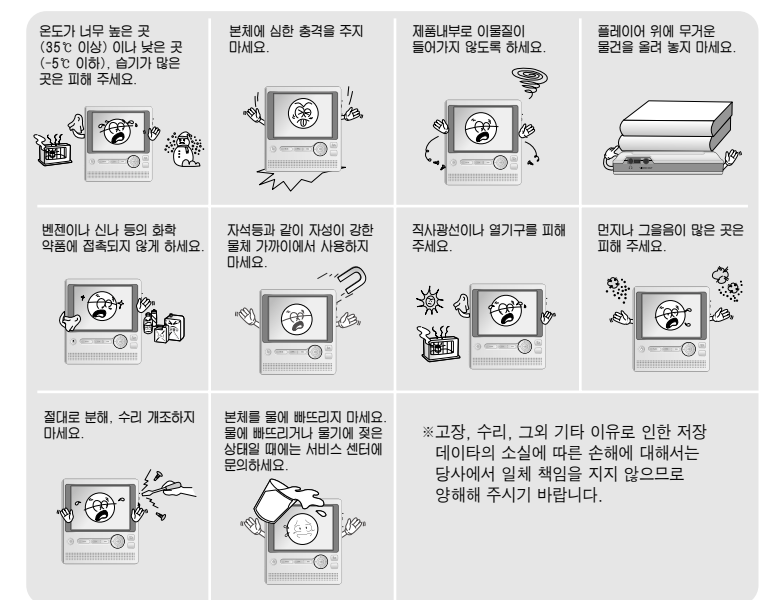

#### 이어폰 관련 주의사항

교통안전에 대하여

자전거, 자동차, 오토바이 등의 운전 중에는 이어폰을 사용하지 마세요.
 위험할 뿐만 아니라 지역에 따라서는 위법이 됩니다.
 보행 중에 특히 횡단보도에서 이어폰을 큰 음량으로 사용하면 위험합니다.

청력을 보호하기 위하여

- 이어폰을 큰 음량으로 사용하지 마세요.
   의사들은 장시간 계속해서 큰 음량으로 듣는 것의 위험성을 지적하고 있습니다.
- 귀울림이 있을 때에는 음량을 줄이거나 사용을 중지하여 주세요.

#### 제품 최적 사용조건

- 주변온도: 5℃ ~ 35℃
- 습도: 10% ~ 75%

환경정보

- 포장, 건전지, 오래된 전자제품을 폐기할 때는 분리 수거해 주세요.
- 포장재는 판지, 폴리에틸렌, PS의 3종류로 구분되어 있으며.
   불필요한 포장재는 사용하지 않았습니다.

안전 (충전기)

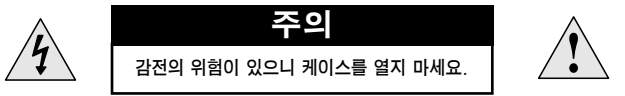

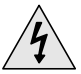

총전기 내부의 절연되지 않은 부품들은 전기적인 총격을 일으킬 수 있습니다. 안전을 위하여 총전기의 케이스를 열지 마세요.

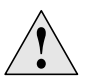

충전기 사용상의 문제 방지를 위하여 사용설명서를 읽어주세요.

#### 경 고

화재 및 전기적인 충격의 위험이 있으니 충전기를 물에 닿지 않게 사용해 주세요.

#### 쭈 의

전기적인 충격의 위험이 있으니 플러그의 외형에 맞는 콘센트에만 사용하여 주세요. 충전기를 콘센트에 꽂을 때에는 플러그가 보이지 않도록 안전하게 꽂아 주세요.

충전시 주의사항

반드시 제공된 충전기를 사용하세요.

#### 전원 콘센트에 충전기를 꽂으세요.

※ 충전이 완료되면 전원버튼의 색상이 오렌지색에서 녹색으로 변경됩니다.

※ 본체 충전시에는 일반적으로 약 4시간이 소요됩니다.

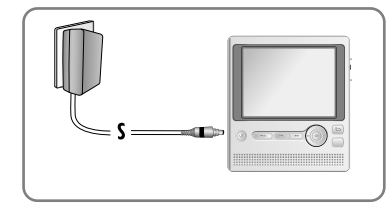

#### 쭈 의

- 콘센트에 여러 개의 전원플러그를 동시에 꽂아 사용하지 마세요.
- 손상된 충전기를 사용하지 마세요.
- 제품을 처음 사용하실 때나 수개월이상 방치했다가 사용하실 때에는 만충전한 후 사용하십시오.
- 충전지를 12시간 이상 연속적으로 충전하지 마십시오.
- 과충전, 과방전등은 내장 충전지의 수명을 단축시킵니다.
- 충전지는 소모품이므로 구입시보다 서서히 사용시간이 짧아집니다.
- 충전용 이답터의 단자(금속부분)들끼리 목걸이, 동전 등의 전기가 흐르는 물체들로 연결(단락)이 되지 않도록 주의하세요. 화재 및 감전의 위험이 있습니다.
- 젖은 손으로 충전용 아답터를 만지지 않도록 주의하세요.

사용자 주의사항

Portable Media Center 마이크로소프트 윈도우 모바일 컨텐츠

#### 경 고

- 운전 중 본 기기를 작동하면 주의가 흐트러져 도로 이탈을 비롯한 각종 사고 및 기타 심각한 결과를 초래할 수 있으니 주의하시기 바랍니다.
- 운전 중에는 시스템 설정을 변경하지 마십시오.
- 본 기기를 사용하기 전 운전을 멈추고 안전하게 주차하기 바랍니다.
- 여러가지 기능을 설정하고 변경할 때 주의가 산만해져 도로를 이탈하고 핸들을 놓칠 수 있으니 상기 주의사항을 명심해 주시기 바랍니다.

#### 일반작동시 주의사항

장시간 화면 시청중 유의할 점

 운전 중에는 화면을 장시간 보면서 작동해야 하는 기능을 선택하지 마십시오.
 장시간 화면 시청이 필요한 기능을 설정하려면 가능한 안전한 장소에 주차한 후 설정하십시오. 장시간 화면을 볼 경우 주의가 산만해져 운전에 방해가 될 수 있으니 주의하시기 바랍니다.

#### 볼륨 설정시 유의할 점

 볼륨을 너무 크게 하지 마십시오. 운전중에 차 외부의 교통상황이나 긴급신호를 들을 수 있도록 볼륨을 적당하게 설정하십시오. 운전 중 위와 같은 소리를 듣지 못할 경우 사고가 발생할 수 있으니 주의하시기 바랍니다.

WM DRM 장치 라벨

이 제품은 Microsoft의 지적재산권으로 보호됩니다.
 Microsoft Corporation 또는 공인 Microsoft Corporation 자회사의 허가없이
 이 제품 외에 이 기술을 사용하거나 분배하는 것을 금지되어 있습니다.

# 대용량 하드 디스크

 20GB의 대용량 하드 디스크가 내장되어 있어 수천곡의 음악 및 비디오 파일을 저장할 수 있습니다.

## WMV, ASF 재생

- 마이크로 소프트 Windows Media 비디오파일인 WMV및 ASF 파일을 재생할 수 있습니다.
- Windows Media Player 10을 사용하여 다양한 비디오 파일을 WMV 파일로 변환할 수 있습니다.
   (변환 가능한 파일 포맷: AVI, MPEG, MPE, MPG, AU, SND)

## MP3, WMA 재생

- MP3란? MPEG1 Layer3 오디오 포맷으로 일반적으로 쉽게 접할 수 있는 음악파일 형식입니다.
- WMA란? 마이크로 소프트 Windows Media 오디오파일로 사용자가 증가하고 있는 음악파일 형식입니다.

### 이미지 파일 뷰어 기능

• JPEG 형식의 이미지 파일을 볼 수 있습니다.

# 3.5 인치 칼라 TFT LCD

• 비디오,이미지 파일들을 고화질로 감상할 수 있습니다.

# 업그레이드 기능지원

 본체에 내장된 펌웨어를 업그레이드 할 수 있습니다.
 업그레이드 관련사항은 www.yepp.co.kr에 공지되오니 지속적인 관심을 부탁 드립니다.

# USB 2.0 지원

• 전송 스피드 최대 480Mbps로 빠르게 파일을 다운로드 할 수 있습니다.

# 다양한 이퀄라이저 지원

• 이퀄라이저를 내장하고 있어 좋아하는 음질로 사운드를 조정할 수 있습니다.

# 충전용 리튬 이온 배터리 내장

 음악 파일의 경우 최대 12시간까지, 비디오 파일인 경우 최대 3시간까지 재생 가능한 충전용 리튬 전지를 내장하고 있습니다.

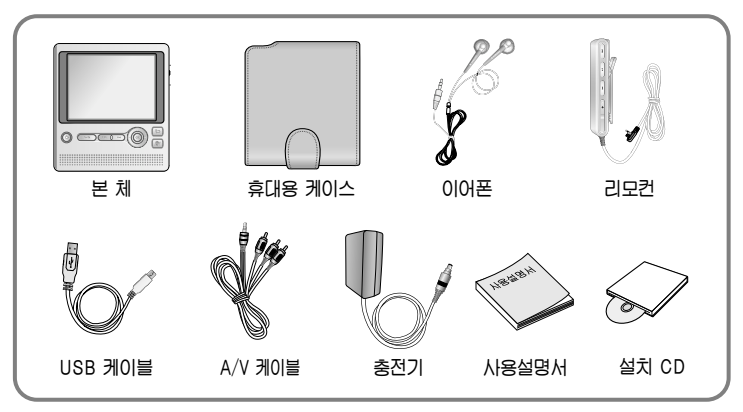

| 모 델     | YH-999 |
|---------|--------|
| 내장메모리용량 | 20GB   |

구성물 확인

- 내부 펌웨어에서 메모리 용량을 일부 사용하므로 사용가능한 내장 메모리 용량은 표기된 용량보다 적습니다.
- 악세서리 파손시에는 삼성 서비스센터에서 개별적으로 구입 가능합니다.
- 구성물의 외관은 제품의 성능향상을 위해 예고없이 변경될 수 있습니다.

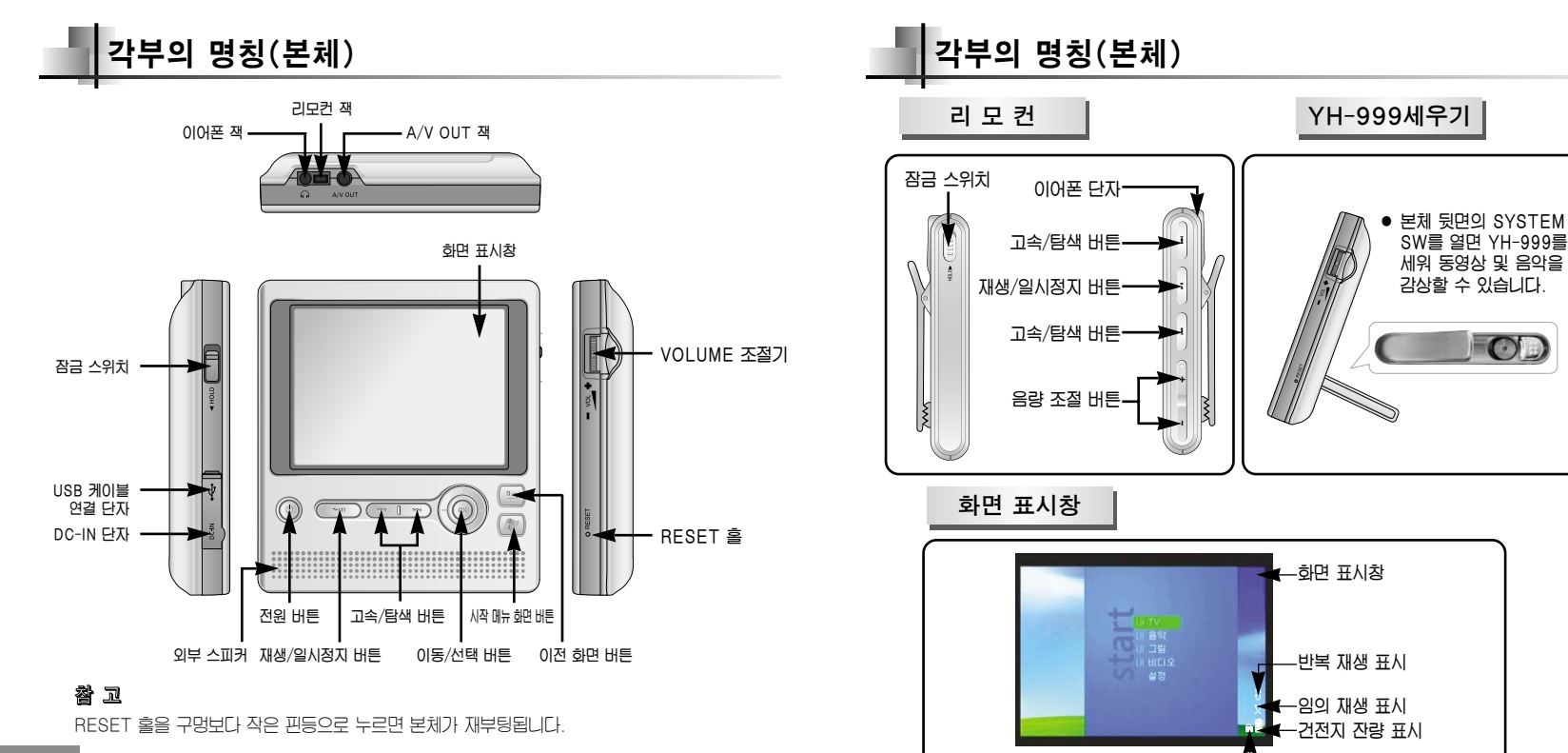

12

13

잠금 표시

준 비 편

# PC와 연결하기

#### 권장 PC 환경

PC시스템은 아래와 같은 조건을 갖추어야 합니다.

- 펜티엄 300MHz 이상
- 윈도우 XP 계열
- RAM: 64MB 이상
- 1.5GB 하드디스크 여유 공간
- CD-ROM 드라이브 (2배속 이상)
- USB 포트(2.0)지원
- Windows Media Player 10 Series

#### 참 고

 설치하실 때에는 반드시 Administrator(관리자)계정에서 설치하시기 바랍니다.
 Administrator(관리자)계정이 아닐 경우 설치가 되지 않습니다.

#### PC와 본체를 연결 전에 반드시 Windows Media Player10을 설치하시기 바랍니다. 만약, '새 하드웨어 추가 마법시'가 보이면 (추시기배를

누르고, Windows Media Player10을 설치하시기 바랍니다.

#### 소프트웨어 설치하기

1 설치 CD를 CD-ROM 드라이브에 넣으세요. 그러면 아래와 같은 그림이 나타납니다. (Next)버튼을 누르세요.

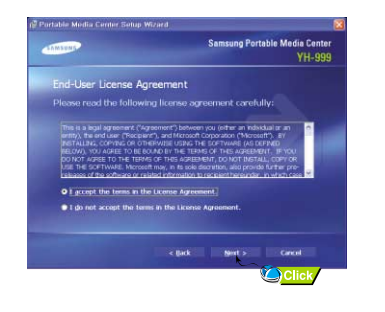

### 2 연속되는 창마다 지시사항을 따라 설치를 완료하세요.

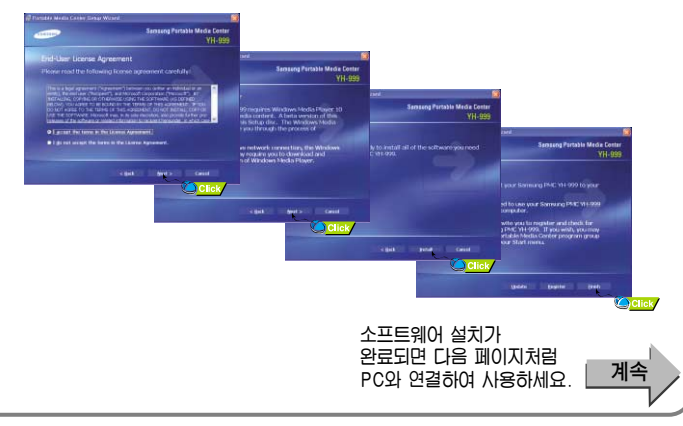

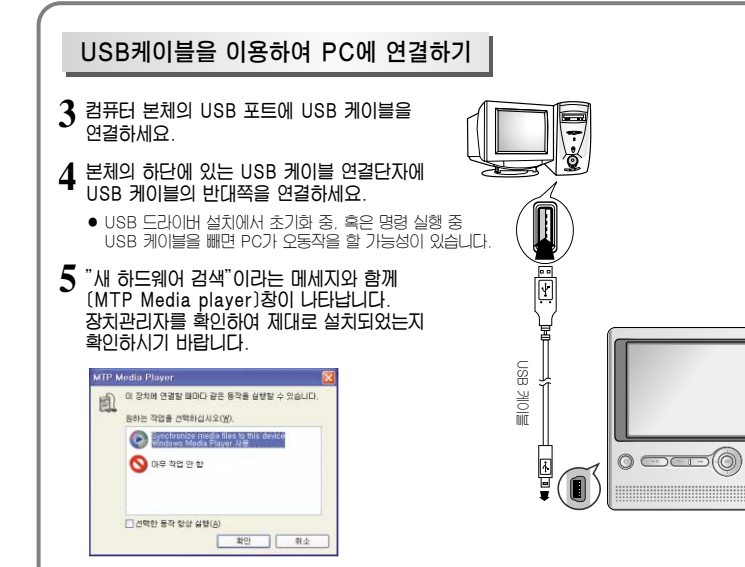

PC와 연결하기

#### USB 드라이버 확인하는 방법

 Windows XP (Professional 기준): 제어판 → 성능 및 유지관리 → 시스템 → 하드웨어 → 장치관리자 → Samsung portable media center YH-999

| 응 정치 관리자                                |  |
|-----------------------------------------|--|
| 파율(E) 등각(A) 보기(L) 도용할(B)                |  |
| + + = = = = = = = = = = = = = = = = = = |  |
|                                         |  |
|                                         |  |

# Windows Media Player 10사용하기

- Windows Media Player 10을 사용하여 여러 종류의 파일을 다운로드 할 수 있습니다.
- 1 비디오 파일 : WMV, ASF

#### 참 고

 WMV나 ASF형식이 아닌 비디오 파일인 경우 다운로드시 지동으로 WMV형식으로 변환됩니다 -변환기능한 파일 포맷:AVI, MPEG, MPE, MPG, AU, SND

2 오디오 파일 : MP3, WMA

**3** 그림 파일 : JPEG

WMP10에서 본체로 다운로드된 파일은 파일 포맷에 따라 Music, Pictures, Video폴더에 자동으로 저장됩니다.

파일 다운로드 하기

- L 본체를 PC에 연결하세요.
- 2 Windows Media Player10을 실행하세요.
  - 바탕화면의 (시작) → (모든 프로그램) → (Windows Media Player)를 선택하세요
- **3** [Sync]를 선택하세요.

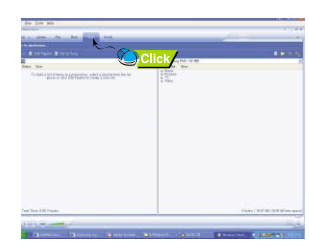

4 (Sync)창이 나타나면 본체로 전송하고자 하는 파일을 화면 왼쪽(Sync List) 창으로 드래그 앤 드롭하세요.

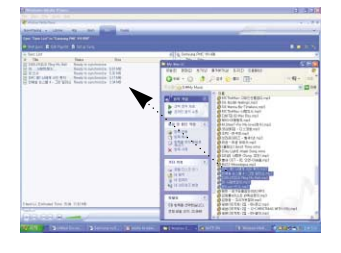

#### 5 메인 화면에서 (StartSync) 버튼을 누르세요.

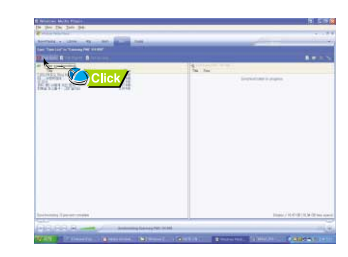

#### 6 전송된 파일은 오른쪽 창에서 확인할 수 있습니다.

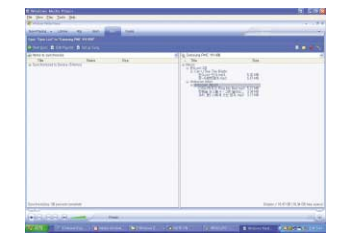

#### 참 고

- 비디오 파일 다운로드 시에는 파일의 용량에 따라 다소 시간이 걸릴 수 있습니다.
- DivX 파일인 경우에는 DivX 코덱이 설치되어 있는 PC에서만 Windows Media Player10을 통해 다운로드 하실 수 있습니다.

준 비 편

기타 기능 사용하기

#### 기타 기능 사용하기

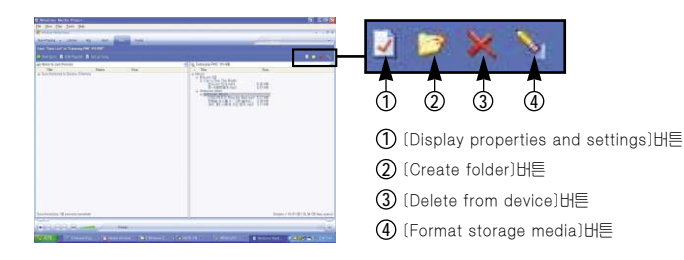

등록 정보 보기

(Display properties and settings)버튼을 누르세요.

• YH-999의 등록 정보를 볼 수 있습니다.

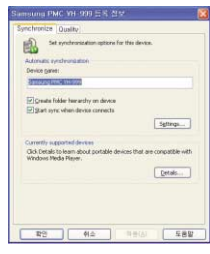

기타 기능 사용하기

폴더 생성하기

- 1 (Create folder)버튼을 누르세요.
- 2 (New Folder)창인 나타나면 폴더명을 삽입한 후, (OK)버튼을 누르세요.
  - 메인 화면 오른쪽 창에 새로운 폴더가 표시됩니다.

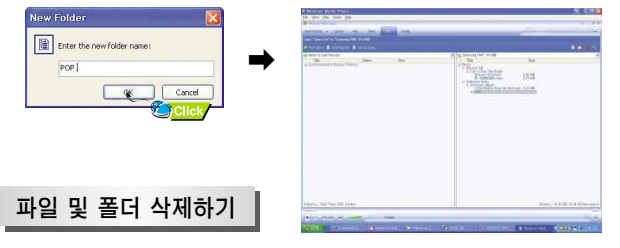

#### 삭제하고자 하는 파일이나 폴더를 선택한 후, (Delete from device)버튼을 누르세요.

• 선택한 파일이나 폴더가 삭제됩니다.

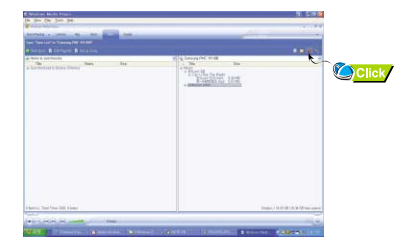

# 기타 기능 사용하기 포맷하기 1 (Format storage media)버튼을 누르세요. 2 확인창인 나타나면 (확인)버튼을 누르세요. • 메인 화면 오른쪽 참에 새로운 폴더가 표시됩니다.

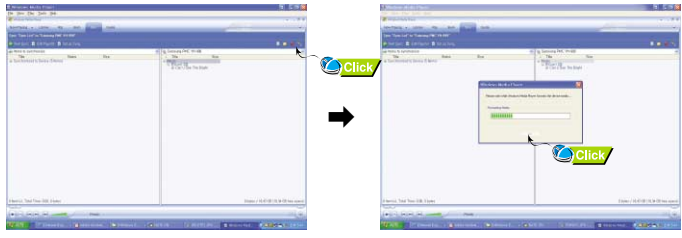

# 외부 기기 연결하기

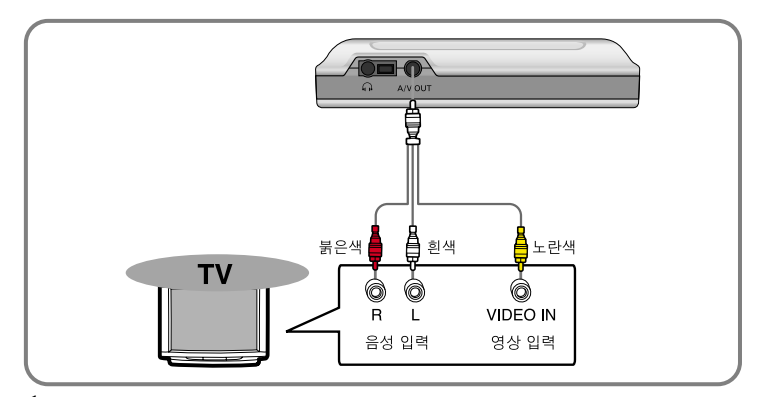

f 1 본체의 A/V OUT 단자와 TV의 음성/영상 입력 단자를 A/V 케이블로 연결하세요.

- 2 TV의 메뉴에서 외부입력을 선택하세요.
- 3 본체의 메뉴 화면에서 (설정)→(디스플레이)→(TV촐력)으로 이동한 후 NTSC, PAL 중 "(TV 디스플레이:NTSC)"를 선택하세요.
  - NTSC사용국가:한국, 미국, 일본 , 대만 , 필리핀, 칠레, 멕시코등
  - PAL사용 국가: 유럽 지역 국가들, 홍콩, 북한, 중국, 인도, 인도네시아, 싱가포르, 말레이시아, 터키, 브라질, 아르헨티나동

#### 참 고

- TV를 연결한 경우 본체에는 화면이 나타나지 않습니다.
- A/V케이블을 빼면 본체에 화면이 나타납니다.

#### 최신 펌웨어로 업데이트 하려면

비탕화면의 (시작)→(프로그램)→(Portable Media Center)에서 (Firmware Update)를 누르세요.

• 펌웨어 업데이트 사이트로 이동합니다.

(Audio and Video)→(MP3 Player)→(MP3 Players)→{YH-999}를 선택한 후 (Latest Firmware & Recovery Utilities)파일을 저장하세요.

• 다운로드한 파일의 압축을 풀면 2개의 폴더가 나타납니다.

본체를 PC에 연결하세요.

- 2 다운로드한 (Latest Firmware Utility & Upgrade Utility)폴더에서 "Samsung PMC YH-999 Firmware update Tool.exe"를 실행하세요.
- 3 펌웨어 업데이트창이 나타나면 (File)버튼을 누른 후, (Connect to Device)를 선택하세요.

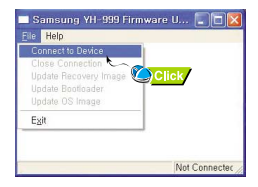

4 장치 선택창이 나타나면 [Samsung PMC YH-999]를 선택한 후, [OK]버튼을 누르세요.

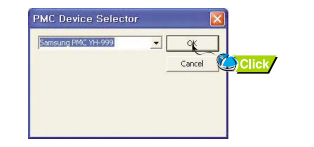

# 펌웨어 업데이트 하기

5 (File)버튼을 누른 후, (Update Bootloader)를 선택하세요.

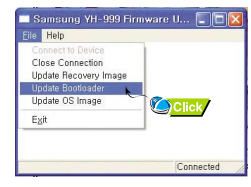

6 파일 찾기창이 나타나면(Latest Firmware Utility & Upgrade Utility)플더에서 "EBOOT\_FACTORY.bin"파일을 선택한 후 (열기)버튼을 누르세요.

#### 7 (File)버튼을 누른 후, (Update OS Image)를 선택하세요.

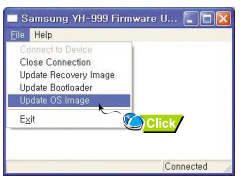

- 8 파일 찾기창이 나타나면 (Latest Firmware Utility & Upgrade Utility)폴더에서 "NK.bin"파일을 선택한 후 (열기)버튼을 누르세요.
  - 펌웨어 업데이트가 완료됩니다.
  - 펌웨어 업데이트창을 닫으면 본체는 자동으로 재시동 됩니다.

전원 켜기/잠금기능 설정

※ 전원을 켜기 전 완충전이 되어 있는지 확인하세요

#### 전원 켜기/끄기

- 본체 뒷면의 SYSTEM ON/OFF 스위치를 ON으로 미세요. 본체의 전원 버튼을 누르세요.
- 전원을 끄시려면 본체의 전원 버튼을 다시 누르세요. 본체를 장시간 사용하지 않을 경우에는 SYSTEM ON/OFF 스위치를 OFF로 미세요.

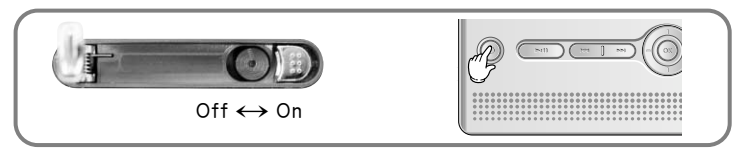

#### ▶음량 조절하기

본체 옆면의 볼륨 조절기를 이용하여 음량을 조절하세요.

● 음량은 0~20까지 조절됩니다.

#### 잠금기능

26

| 본체의 잠금 기능                                                                                         | 리모컨의 잠금 기능                                |
|---------------------------------------------------------------------------------------------------|-------------------------------------------|
| 본체의 ((()) HOLD 스위치를 화살표<br>방향으로 미세요.                                                              | 리모컨의 0 스위치를 화살표 방향으로<br>미세요.              |
| <ul> <li>리모컨 버튼으로만 동작할 수 있습니다.</li> <li>HOLD스위치를 화살표 방향으로 밀면<br/>표시창에 * 🍎 * 표시가 니타납니다.</li> </ul> | <ul> <li>본체의 버튼으로만 동작할 수 있습니다.</li> </ul> |

# 내 TV

#### 내 TV 선택하기

메뉴 화면에서 () 버튼을 이용하여 (내 TV)를 선택한 후, 💿 버튼을 누르세요.

• [내 TV]에서는 Windows XP series 중에 "Media Center Edition"에서 생성된 TV 녹화 파일을 재생할 수 있습니다.Media Center Program으로 TV를 녹화를 하면 확장자가 dvr-ms로 저장이 됩니다. 이 파일을 WMP10을 이용하여 download하면 자동으로 my TV folder로 저장 이 되어 Player에서 볼 수 있습니다. (Media Center Program 은 Media Center Edition PC구입시 사용서를 참조하세요)

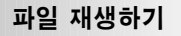

- 비툰을 이용하여 재생하고자 하는 파일로 이동하세요.
  - 새항목 : 새로 다운받은 파일이 2주일동안 나타납니다
  - 날짜순 정렬 : 저장된 파일이 날짜순으로 나타납니다.
  - 이름순 정렬 : 저장된 파일이 알파벳 순으로 나타납니다.
- ◎ 버튼이나 을 누르세요.
  - 선택한 파일이 재생됩니다.
  - 재생중 ( 버튼을 이용하면 앞뒤로 빠르게 이동할 수 있습니다.
  - 🔄 버튼을 누르면 이전 화면으로 이동합니다.

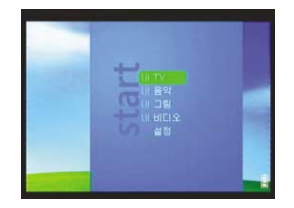

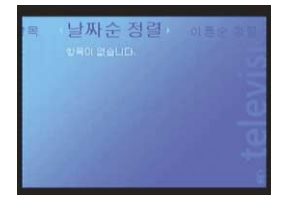

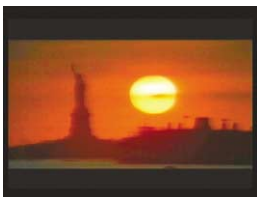

#### 내 음악 선택하기

메뉴 화면에서 () 버튼을 이용하여 (내 음악)을 선택한 후, 💿 버튼을 누르세요.

• [내 음악]에서는 MP3, WMA형식의 음악 파일을 재생할 수 있습니다.

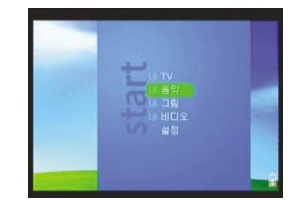

앨범

MAX11

#### 파일 재생하기

- 🔘 버튼을 이용하여 재생하고자 하는 파일로 이동하세요
  - 새항목 : 새로 다운받은 파일이 2주일동안 나타납니다
  - 앨범 : 저장된 앨범이 나타납니다. 앨범을 선택하면 각 앨범에 해당하는 파일이 나타납니다
  - 음악가 : 아티스트별로 파일이 나타납니다.
  - 재생목록 : 플레이리스트에 저장된 파일이 나타납니다
  - 곡 : 저장된 파일이 알파벳 순으로 나타납니다.
  - 장근 : 음악 장근가 나타냅니다 장르를 선택하면 각 장르에 해당하는 파일이 나타납니다

#### 참 고

- 각 검색 화면의 상단에 나타나는 (모두 재생)을 선택하면 새항목, 앨범, 음악가, 재생 목록, 곡, 장르에 해당하는 전체 파일이 재생됩니다
- 여러개의 음악파일을 재생하는 경우에 (\*\*\* ) \*\* 버튼을 누르면 이전/다음 파일로 이동합니다.

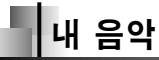

#### 2 💿 버튼을 누르세요.

#### 3 (재생)을 선택하세요.

- 선택한 파일이 재생됩니다.
- 재생중 (\*\*\* ) \*\*\* 버튼을 길게 누르고 있으면 앞뒤로 빠르게 이동할 수 있습니다.
- () 버튼을 좌우로 누르면 다양한 재생 화면을 선택할 수 있습니다
- 🕒 배트을 누르면 이전 하면으로 이동합니다.

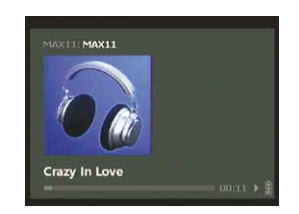

\*\*\*\*\*

□ 재생 순서 쉬기 □ 반복 재생

#### 재생 모드 및 EQ설정하기

- 음악 파일 재생 중 🔘 버튼을 좌우로 눌러 재생 모드 및 EQ 설정 화면으로 이동하세요
- 🔘 버튼을 눌러 원하는 모드를 선택할 수 있습니다.
- 재생 순서 섞기 : 여러개의 음악 파일을 재생할 경우
- 파일을 임의의 순서로 반복해서 들을 수 있습니다.

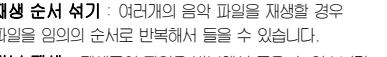

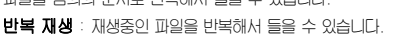

반복 재생 : 재생중인 파일을 반복해서 들을 수 있습니다

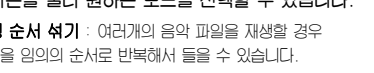

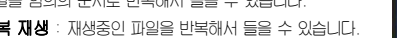

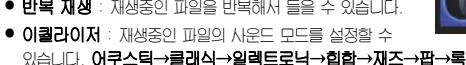

● 구입 : (구입)박스를 선택하시면 WMP10 연결시 재생중인 샘플 파일을 구입할 수 있습니다.

#### 플레이리스트 설정하기

- 1 새항목, 앨범, 음악가, 재생 목록, 곡, 장르 화면에서 플레이리스트에 추가하고자 하는 음악 파일 또는 음 악 폴더로 이동한 후 ③ 버튼을 누르세요.
- 2 음악 파일을 선택한 경우에는 (휴대용 재생 목록 에 추가)에서. 음악 폴더를 선택한 경우에는 (휴대용 재생 목록에 모두 추가)에서 → 버튼을 누르세요
  - 선택한 파일이 플레이리스트에 추가됩니다.

#### 플레이리스트 재생하기

- [ [재생목록]을 선택하세요.
- 2 [휴대용 재생 목록]에서 💿 버튼을 누르세요.
  - 모두 재생 : 플레이리스트에 저장된 모든 파일이 재생됩니다
  - 재생 목록에서 모두 제거 : 플레이리스트에 저장된 모든 파일이 삭제됩니다.
  - 하나의 음악 파일을 재생하려면 해당 파일로 이동 하여 에 버튼을 누른 후 (재생)을 선택하세요.

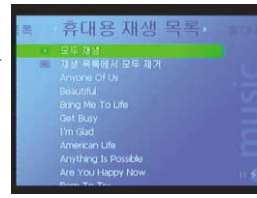

American Life Anvo

재생 목록

내 그림

#### 내 그림 선택하기

- 메뉴 화면에서 🔘 버튼을 이용하여 (내 그립)를 선택한 후, 💿 버튼을 누르세요.
- (내 그립)에서는 JPEG 형식의 이미지 파일을 재생할 수 있습니다.

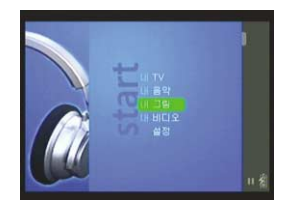

#### 이미지 파일 보기

검색 화면에서 (내 그림)를 선택한 후 (○) 버튼을 이용하여 보고자 하는 파일로 이동하세요. 중 버튼을 누르면 선택한 이미지를 볼 수 있습니다. ● 세함목 : 새로 다운받은 파일이 2주일 동안 나타납니다. ● 이름순 정렬 : 저장된 파일이 알파벳 순으로 나타납니다. ● 날짜순 정렬 : 저장된 파일이 날짜순으로 나타납니다.

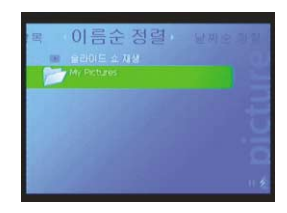

#### 슬라이드 쇼 보기

#### 검색 하면이나 (내 그림)폴더 선택 하면에서 [슬라이드 쇼 재생]을 선택하세요.

- 슬라이드 쇼가 시작된 」다
- 슬라이드 쇼 중 ( \_\_\_\_\_) 버튼을 누르면 슬라이드 쇼가 의시정지 됩니다

#### 슬라이드 쇼 설정하기

- 슬라이드 쇼 중 🔘 버튼을 좌우로 눌러 슬라이드 쇼 설정 화면으로 이동하세요.
- 2 🔘 버튼을 눌러 슬라이드 쇼를 원하는대로 설정할 수 있습니다.
  - 순서 섞기 : 이미지 파일을 임의의 순서대로 보여줍니다
  - 전화 가격 : 다음 이미지 파일로 이동하는 시간을 설정할 수 있습니다.
    - 5 sec  $\rightarrow$  7 sec  $\rightarrow$  10 sec  $\rightarrow$  15 sec  $\rightarrow$  30 sec
  - 음악 표시 : 음악 재생 중 슬라이드 쇼를 보고있는 경우, 음악 모드로 돌아갑니다.

#### 음악 재생 중 슬라이드 쇼 보기

- 음악 재생 중 🔊 버튼을 누르세요. (음악 재생은 "내 음악"의 "파일 재생하기"를 참조하세요.)
- 메뉴 화면이 나타나면 (내 그림)으로 이동한 후 [슬라이드 쇼 재생]를 선택하세요.
  - 슬라이드 쇼와 음악을 동시에 감상할 수 있습니다.

32

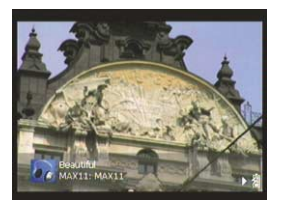

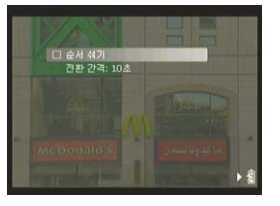

# 내 비디오

#### 내 비디오 선택하기

메뉴 화면에서 () 버튼을 이용하여 (내 비디오)를 선택한 후, 💿 버튼을 누르세요.

• [내 비디오]에서는 WMV 형식의 비디오 파일을 재생할 수 있습니다

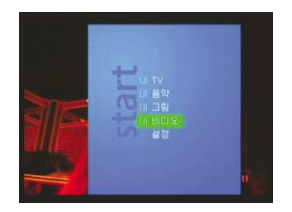

#### 파일 재생하기

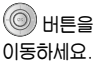

비툰을 이용하여 재생하고자 하는 파일로 이동하세요.

- 새항목 : 새로 다운받은 파일이 2주일 동안 나타납니다
- **이름순 정렬** : 저장된 파일이 알파벳 순으로 나타납니다
- 날짜순 정렬 : 저장된 파일이 날짜순으로 나타납니다.
- 💿 버튼이나 🕞 을 누르세요.
  - 선택한 파일이 재생됩니다.
  - 재생중 \_\_\_\_\_ 버튼을 이용하면 앞뒤로 빠르게 이동할 수 있습니다.
  - (b) 버튼을 누르면 이전 화면으로 이동합니다.

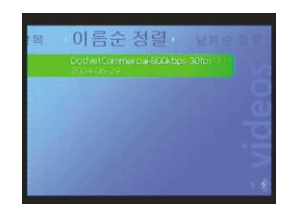

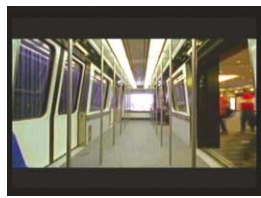

33

#### 메뉴 화면에서 [설정]을 선택하세요.

- 1 (설정)에서 (이퀄라이저)를 선택하세요.
- 2 바툰을 이용하여 원하는 사운드 모드로 이동한 후
  - 🔄 버튼을 누르면 이전 화면으로 이동합니다.

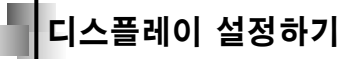

메뉴 화면에서 [설정]을 선택하세요.

- 1 (설정)에서 (디스플레이)를 선택하세요.
- 2 🔘 버튼을 이용하여 변경하고자 하는 기능으로 이동한 후 💿 버튼을 누르세요.
  - 🔄 버튼을 누르면 이전 화면으로 이동합니다.

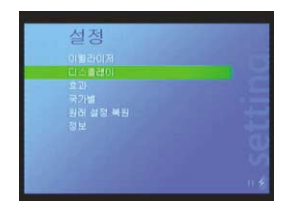

# - 디스플레이 설정하기

#### 백라이트

- 라이트 켜짐시간은 0~60초로 설정이 가능합니다.
- 항상 켜기설정시에는 라이트가 계속 켜져 있습니다.

#### 화면 밝기

- 🔘 버튼을 이용하여 화면 밝기를 설정하세요.
- 화면 밝기는 1~5까지 설정이 가능합니다.

#### TV 출력

- • (○) 버튼을 이용하여 디스플레이를 설정하세요.

   - 장치 디스플레이: 보체를 통해 화면을 볼 수 있습니다.
- TV 디스플레이:NTSC NTSC 방식의 TV를 통해 화면을 볼 수 있습니다.
- TV 디스플레이:PAL PAL 방식의 TV를 통해 화면을 볼 수 있습니다.

#### 참 고

- NTSC사용국가:한국, 미국, 일본 , 대만 , 필리핀, 칠레, 멕시코등
- PAL사용 국가: 유럽 지역 국가들, 홍콩, 북한, 중국, 인도, 인도네시아, 싱가포르, 말레이시아, 터키, 브라질, 아르헨티나등

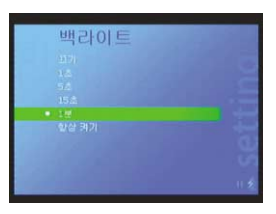

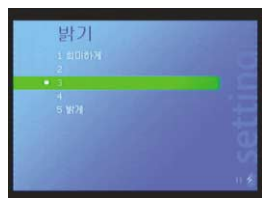

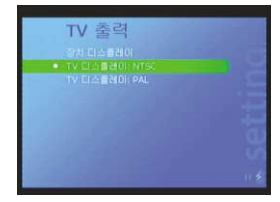

스크린/사운드 효과 설정하기

#### 메뉴 화면에서 [설정]을 선택하세요.

#### 1 (설정)에서 (효과)를 선택하세요.

- 2 ③ 버튼을 이용하여 변경하고자 하는 효과로 이동한 후 ④ 버튼을 누르세요.
  - 🗈 버튼을 누르면 이전 화면으로 이동합니다.

#### 화면 효과

- 설정 : 화면 이동시 화면에 나타나는 글자가 커졌다 작아집니다.
- 해제 : 화면에 나타나는 글자의 크기가 일정합니다.

#### 사운드

- 설정 : 버튼을 누를 때마다 비프음이 납니다.
- 해제 : 버튼을 눌러도 비프음이 나지 않습니다.

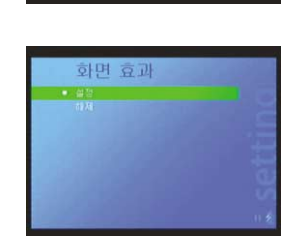

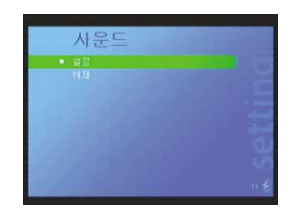

# 지역별 추가 기능 설정하기

메뉴 화면에서 [설정]을 선택하세요.

- 1 (설정)에서 (국가별)을 선택하세요.
- 2 버튼을 이용하여 변경하고자 하는 기능으로 이동한 후 에 버튼을 누르세요.
  - 🔄 버튼을 누르면 이전 화면으로 이동합니다.

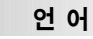

- 🔘 버튼을 이용하여 7개의 언어 중 원하는 언어를 선택하세요.
- 화면이 선택한 언어로 표시됩니다. 日本語 → 한국어 → Deutsch → English → Español → Français → Italiano

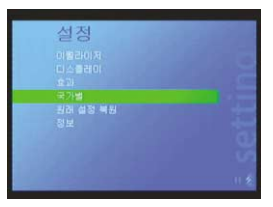

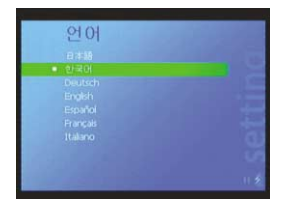

### 표 준

- 년/월/일이 해당 국가에 맞는 순서대로 나타납니다.

#### 참 고

• [국가별]설정을 바꾸면 본체가 자동으로 재시작됩니다.

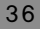

초기 설정으로 돌아가기

메뉴 화면에서 [설정]을 선택하세요.

1 (설정)에서 (원래 설정 복원)를 선택하세요.

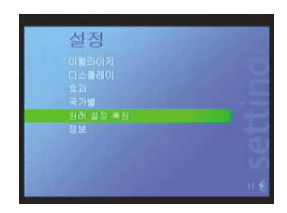

- 2 아래와 같은 확인 메세지가 나타나면 (예)를 선택한 후 → 버튼을 누르세요.
   모든 설정이 초기한 됩니다.

플레이어 정보

메뉴 화면에서 [설정]을 선택하세요.

1 (설정)에서 (정보)를 선택하세요.

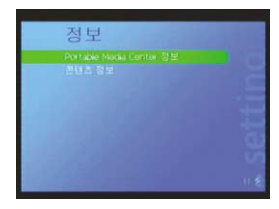

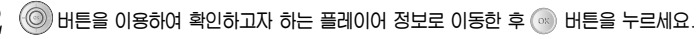

- Portable Media Center 정보 : 플레이어명, 소프트웨어 버젼 등을 확인할 수 있습니다.
- 콘텐츠 정보 :

플레이어에 저장된 파일의 갯수, 사용된 메모리, 사용 가능한 메모리를 확인할 수 있습니다.

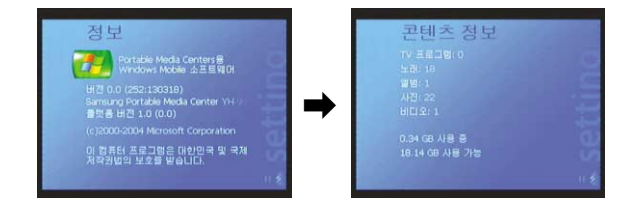

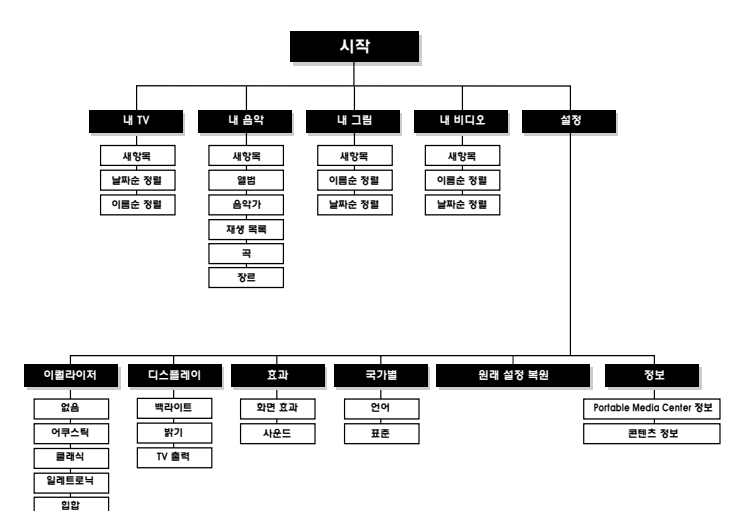

# 하드 디스크(HDD) 복구 방법

바탕화면의 (시작)→(프로그램)→(Portable Media Center)에서 (Firmware Update)를 누르세요.

• 펌웨어 업데이트 사이트로 이동합니다.

[Audio and Video]→[MP3 Player]→[MP3 Players]→{YH-999}를 선택한 후 [Latest Firmware & Recovery Utilities]파일을 저장하세요.

• 다운로드한 파일의 압축을 풀면 2개의 폴더가 나타납니다.

- 외부의 충격이나 기타 다른 영향으로 HDD가 손상이 되었을 때의 복구방법

#### 복구모드 3번의 그림이 나타날 경우

시스템 영역이 손상이 되었다는 경고입니다. 1.복구모드 3번 그림이 나타나는 동안 자동으로 시스템 영역이 복구되며, 복구한 뒤에는 본체가 재시작됩니다.

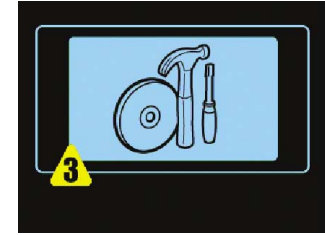

2.재시작 후에는 복구모드 1번 그림이 나타납니다. 컴퓨터와 연결하여 복구 프로그램으로 복구하라는 그림입니다.

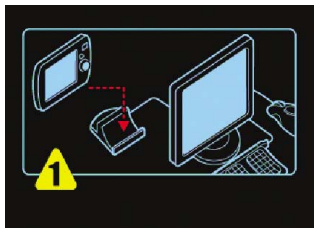

재즈 팝 록

하드 디스크(HDD) 복구 방법

- 컴퓨터와 연결하면 화면이 복구모드 2번 그림으로 바뀝니다. 다운로드한 (Recovery Utility)폴더에서 "Samsung PMC YH-999 Recovery Tool(update).exe"를 실행시켜 (File)→(Connect to Device)→(Samsung PMC YH-999)를 선택하세요.
- i) (File)에서 (Update OS Image)를 선택하세요. 파일 열기창이 나타나면 (Recovery Utility)폴더에서 NK.bin을 선택한 후, (열기)를 누르세요. 업데이트가 끝나면 (확인)을 누르세요.
- ii) (File)에서 (Update fonts)를 선택하세요.
   파일 열기창이 나타나면 (Recovery Utility)폴더에서 gulim.ttc를 선택한 후,
   (열기)를 누르세요. 업데이트가 끝나면 (확인)을 누르세요.
- iii) (File)에서 (Update fonts)를 선택하세요.
   파일 열기창이 나타나면 (Recovery Utility)폴더에서 msgothic.ttc을 선택한 후,
   (열기)를 누르세요. 업데이트가 끝나면 (확인)을 누르세요.
   업데이트가 끝나면 프로그램을 닫고 본체를 컴퓨터에서 분리합니다.
   그러면 본체가 재시작을 하면서 복구가 됩니다.

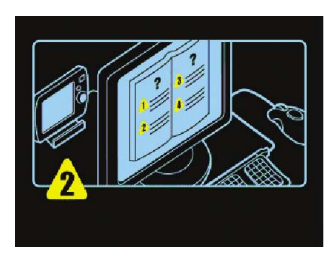

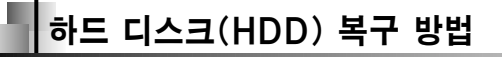

#### 복구모드 4번의 그림이 나타날 경우

데이터 영역이 손상되었다는 경고이고, 그림이 나타나는 동안 자동으로 데이터 영역을 복구를 합니다. 복구를 한 뒤 자동으로 재시작을 합니다.

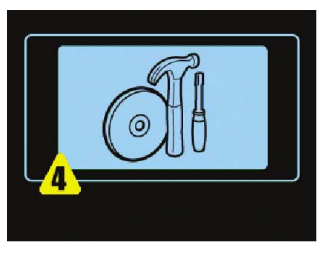

#### 복구모드 5번의 그림이 나타날 경우

사용자에 의한 복구가 안되며, 삼성전자 대리점으로 수리를 보내야 한다는 그림입니다.

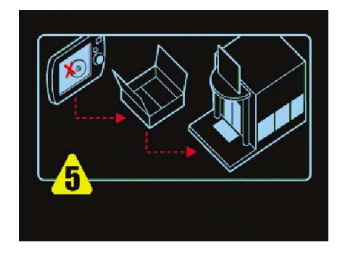

제품이 이상하다구요?

#### Windows Media Player10이 작동하지 않아요.

● 권장 PC환경을 참조하세요.

#### 동작을 하지 않고 화면 표시창에 아무런 표시가 없어요

- 본체 뒷면의 SYSTEM ON/OFF 스위치가 ON으로 되어 있는지 확인하세요.
- 본체의 RESET 홀을 눌러 보세요.
- 충전기를 연결해 내장 충전지를 충전하세요.

#### 음악모드에서 재생버튼을 눌러도 음악이 들리지 않아요.

• 본체에 MP3, WMA파일이 저장되어 있는지 확인하세요.

#### 파일을 다운로드할 수 없어요.

- 컴퓨터에 Windows Media Player 10 이 제대로 설치되어 있는지 확인하세요.
- 컴퓨터와 본체간의 USB연결을 확인해 보세요.
- 메모리가 Full상태인지 확인해 보세요.

#### 음악 파일 검색시 시간이 너무 오래 걸려요.

• 본체에 너무 많은 음악 파일이 저장되어 있을 경우 파일을 읽는데 다소 시간이 걸릴 수 있습니다.

#### 재생시 음악 파일명이나 아티스트명이 표시되지 않아요.

- 음악 파일의 ID3 Tag를 확인하세요.
- 언어 설정을 변경해 보세요.

#### TV와 연결하면 본체 화면이 나타나지 않아요.

• 본체 화면을 다시 보려면 A/C 케이블을 분리하세요.

제품 규격

| 모델           | YH-999                                                |
|--------------|-------------------------------------------------------|
| 내장메모리 용량     | 20GB                                                  |
| 전압           | 3.7V(Li-ion 전지)                                       |
| 연속 재생 시간     | 비디오 파일:최대 3시간, 오디오 파일:최대 12시간                         |
| 충전시간         | 약 4시간                                                 |
| 크기(W×H×D)/무게 | 97×107×20.5mm(3.82"X4.21"X0.81")/230g(8.15oz)         |
| 케이스          | 알루미늄/플라스틱                                             |
| 잡음비          | 85dB with 20KHz LPF                                   |
| 이어폰 출력       | 35mW/CH (16 Ω)                                        |
| 온도 특성        | $-5 \sim +35 \circ (23 \sim 95^{\circ} F)$            |
| 출력 주파수 범위    | 20Hz~20KHz                                            |
| 파일 지원        | MPEG1/2/2.5 Layer3(8Kbps ~ 320Kbps, 8KHz ~ 48KHz)     |
|              | AUDIO : WMA (64Kbps ~ 192Kbps, 32KHz, 44.1KHz, 48KHz) |
|              | VIDEO : WMV 7/8/9                                     |

본 사용설명서상의 내용은 성능향상을 위해 사전 예고없이 변경될 수 있습니다.

B급기기 (가정용 정보통신기기)

이 기기는 가정용으로 전자파 적합등록을 한 기기로서 주거지역에서는 물론 모든 지역에서 시용할 수 있습니다.

인증받은자의 상호 : 블루텍주식회사 제조자/제조국가 : TATUNG CO/대만 판매원 : 삼성전자 주식회사 판매원주소 : 경기도 수원시 영통구 매탄3동 416번지

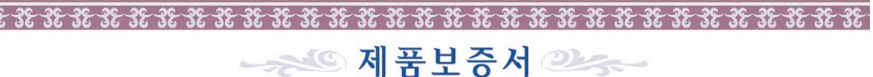

### MEMO

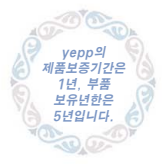

서비스에 대하여 ·저희 삼성전자에서는 풍목별 소비자피해 보상규정(재정경제부 고시 제2000-21호)에 따라 이래와 같이 제품에 대한 보증을 실시합니다. 서비스 요청시 삼성전자서비스(주) 또는 지정된 협력사에서 서비스를 합니다 ● 보상여부 및 LH용통보는 요구일로부터 7일 이 H에 TU체보상은 통보일로부터 14일 이 H에 해결해 드립니다.

| 제  | 품   | 명  | Digital Au | dio Play | /er | 모  | 델    | 명   | YH-999 |
|----|-----|----|------------|----------|-----|----|------|-----|--------|
| 구  | 입   | 일  | 년          | 월        | 일   | Se | rial | No. |        |
| 구입 | 입대리 | 리점 |            |          |     | 판  | 매금   | 3 액 |        |

| 무상서비스 ※일반 제품을 영업용도로                                                                                        | E 전환하여 사용할 경우의 보증                       | 동기간은 반으로 단축 적용됩니다.                         | 유상서비스                                                                                                    |
|----------------------------------------------------------------------------------------------------|-----------------------------------------|--------------------------------------------|----------------------------------------------------------------------------------------------------|
| ■ 소비자 피해 유형                                                                                                | 품질보증기간이내                                | 품질보증기간이후                                   | 고장이 아닌 경우                                                                                                    |
| 정상적인 사용 상태에서 발생한 성능, 기능실                                                                                   | 의 하자로 고장 발생시                            |                                            | 2회부터 유상 1회 무상                                                                                                    |
| 구입 후 10일 이내에 중요한 수리를 요할 때<br>구입 후 1개월 이내에 중요한 수리를 요할 때<br>제품구입시 운송과정 및 제품설치중 발생된 피해<br>파화되 제품이 1개월 이내에 중요한 | 제품교환 또는 구입가환급<br>제품교환<br>제품교환<br>구입가 화급 | 해당없음<br>해당없음<br>해당없음<br>제당없음               | <ul> <li>제출기통 시중일방 및 문어야시 정요 간단한 소심시</li> <li>의부안테나 및 유선신호 관련 서비스 요청시</li> <li>판대중에서 부실하게 설치해주어, 재설치시</li> <li>제품 내부에 먼지 세척 및 이물 제거시</li> <li>(히부터 유상)</li> </ul> |
| 소리를 요하는 고정발생<br>고환 불기능시<br>동일하자로 3회까지 고장 발생시<br>동일하자로 4회까지 고장 발생시                                          | 구입가 환급<br>무상수리<br>제품교환 또는 구입가환급         | 해당없음           유상수리                        | <ul> <li>제품의 이동, 이사 등으로 인한 설치 부실건</li> <li>구입시 고객요구로 설치한 후 개설치시</li> <li>소비자 설치 미국으로 채례치</li> <li>해드세척 및 이물투일 서비스 요청시</li> <li>네트워크 및 티사 프로그램 사용설명시</li> </ul>    |
| 서로 다른 하자로 6회째 고장 발생시<br>소비자가 수리의뢰한 제품을<br>사업자가 분실한 경우<br>부품보유기간이내 수리용 부품을<br>보유하고 있지 않아 수리가 불기능한 경우        | 제품교환 또는 구입가환급<br>제품교환 또는<br>구입가환급       | <u>유상수리</u><br>정액 감가상각한 금액<br>10%를 가산하여 환급 | 소비자 과실로 고장난 경우<br>소비자의 취급 부주의 때는 함부로 수리.<br>개조하여 고장 발생시<br>전기용량을 들리게 사용하여 고장 발생시<br>네치 후 이동시 떨어뜨리 등에 이하 고장                                                        |
| 수리용 부품은 있으나 수리 불가능시<br>소비자이 고이 과식로 이하 고장이 경우                                                               | 제품교환 또는 구입가한급                           | 정액 감가상각후 한급                                | 손상 발생시<br>• 당시에서 미지정한 소모품이나                                                                                                    |
| 수리 불가능시                                                                                                    | 유상수리에 해당하는<br>금액징수 후 제품교환               | 유상수리 금액징수 후<br>감가상각적용 제품교환                 | 습연금 //중으도 고영 일생시<br>■ 삼성전자(주) 서비스 위탁업체인 삼성전자 서비스(금<br>기사 협력 및 기가 아닌 사람이 수리하여 고장 발생시                                                                               |
| 수리 가능시                                                                                                    | 유상수리                                    | 유상수리                                       | 그 밖의 경우                                                                                                    |

\* 고장이 이번 경우 서비스를 유청하면 요금을 받게 되므로 반드시 사용설명서를 읽어주세요. (수리가 불가능한 경우, 별도 기준에 준함)

● 이 품질부증서는 대한민국에서만 적용이 되며, 해외에서는 적용을 받으실 수 없습니다.

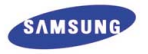

|   | <b>남성전자주식회사</b>                                                                                  | - Comment          |
|---|--------------------------------------------------------------------------------------------------|--------------------|
|   | <b>밖의 경우</b><br>천재지변(현재, 영·수해 등)에 의한 고장<br>소모성 부품의 수명이 다한 경우(배터리, 8<br>헤드, 진동자, 럼프류, 필터류, 토너, 드럼 | 발생사<br>형광등<br>. 리본 |
| • | 삼성선자(수) 서비스 위탁업제인 삼성선지<br>기사 협력 및 기가 아닌 사람이 수리하여 3                                               | 나서비<br>고장빌         |

跸

8 38 38 38 38

| 1회무터 유상 |                          |  |
|---------|--------------------------|--|
|         | 제품의 이동, 이사 등으로 인한 설치 부실건 |  |
|         | 구입시 고객요구로 설치한 후 재설치시     |  |
|         | 소비자 설치 미숙으로 재설치시         |  |
|         | 헤드세척 및 이물투입 서비스 요청시      |  |

- 네트워크 및 타사 프로그램 사용설명시
- 비자 과실로 고장난 경우
- 소비자의 취급 부주의 때는 항부로 수리. 개주하여 고장 발생시
- 전기용량을 틀리게 사용하여 고장 발생시
- 설치 후 이동시 떨어뜨림 등에 이하 귀장
- 손상 발생시
- 당사에서 미지정한 소모품이나 옵션품 사용으로 고장 발생시
- (주) 생시

C 3C 3C 3C 3C 3

등)

47